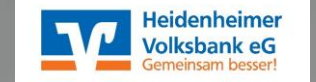

# # OnlineBanking # VR Banking App

Referent: Jürgen Pröbstle

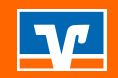

# Agenda

- 1. Homepage
- 2. OnlineBanking
- 3. VR Banking App
- 4. TAN-Verfahren
  - a. Smart TAN Verfahren
  - b. VR SecureGo plus
- 5. Sicherheit und Verschlüsselung

#### Überblick über die Kernpunkte in unserer Online Welt

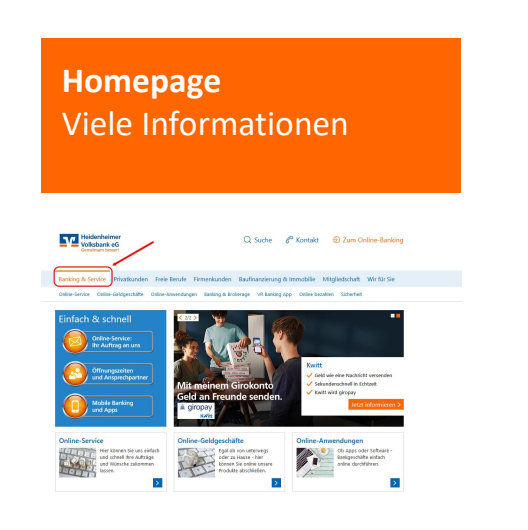

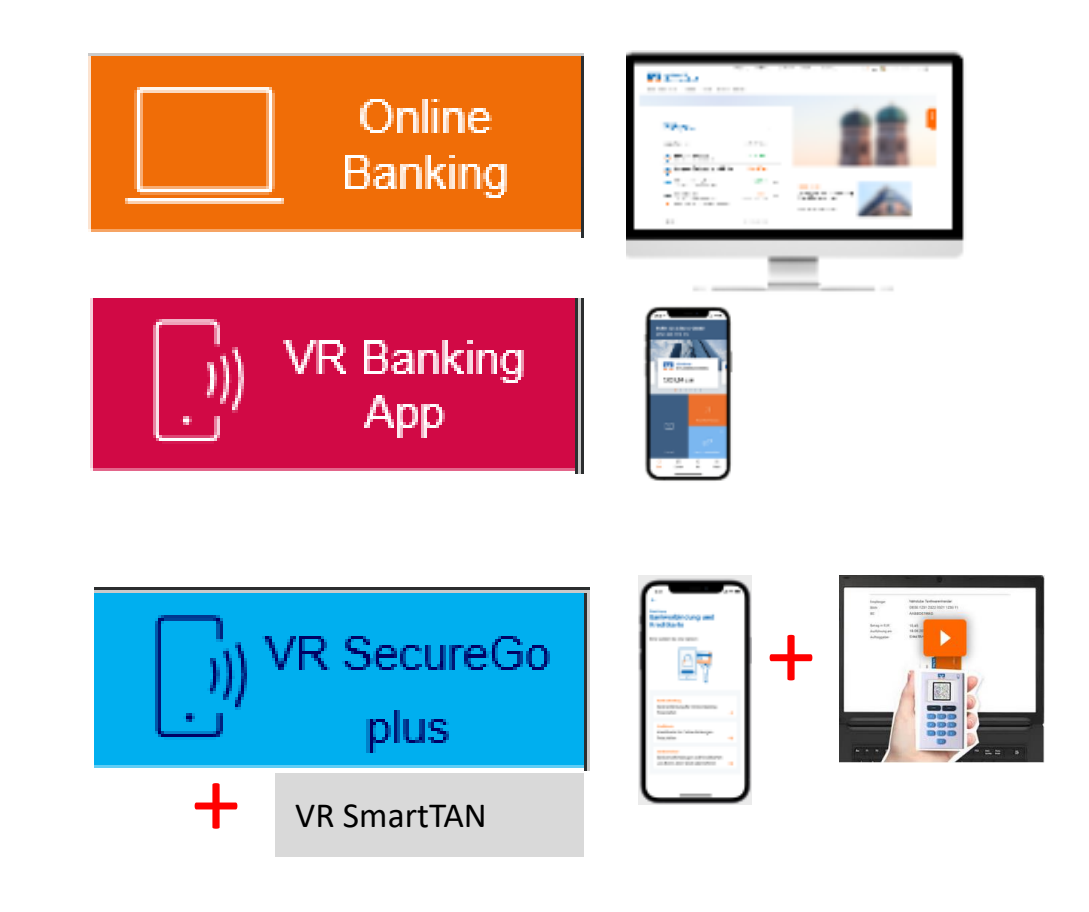

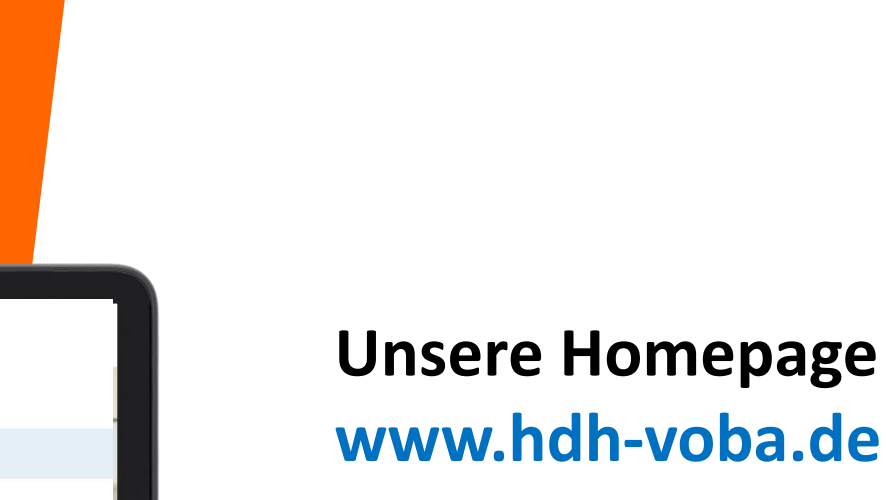

Schauen Sie sich gerne um.

Hier finden Sie viele Informationen und Antworten auf Ihre Fragen.

Volksbank eG Banking & Service Privatkunden Freie Berufe Firmenkunden Baufinanzierung & Immobilie Mitgliedschaft Wir für Sie So beraten wir Girokonto & Kreditkarten Sparen & Geldanlage Kredit & Baufinanzierung Versicherungen Altersvorsorge Einfach & schnell Online-Service: Ihr Auftrag an uns Öffnungszeiten 20-Minuten-Kredit ENERGIE und Ansprechpartner Das einfache Darlehen für energetische Modernisierungen. Mobile Banking und Apps Phishing-Warnungen MeinInvest Börseninformation Hier finden Sie aktuelle Finden Sie mit MeinInvest DAX TecDAX ESTX 6/5 Dow Kurssuche Q eine Geldanlage, die zu Warnhinweise und Infos über typische Tricks beim hnen passt. Weitere Börsen-1.065 hishing > information 1.0625 1.06 00:00 08:00 16:00 > >

C Kontakt

Q Suche

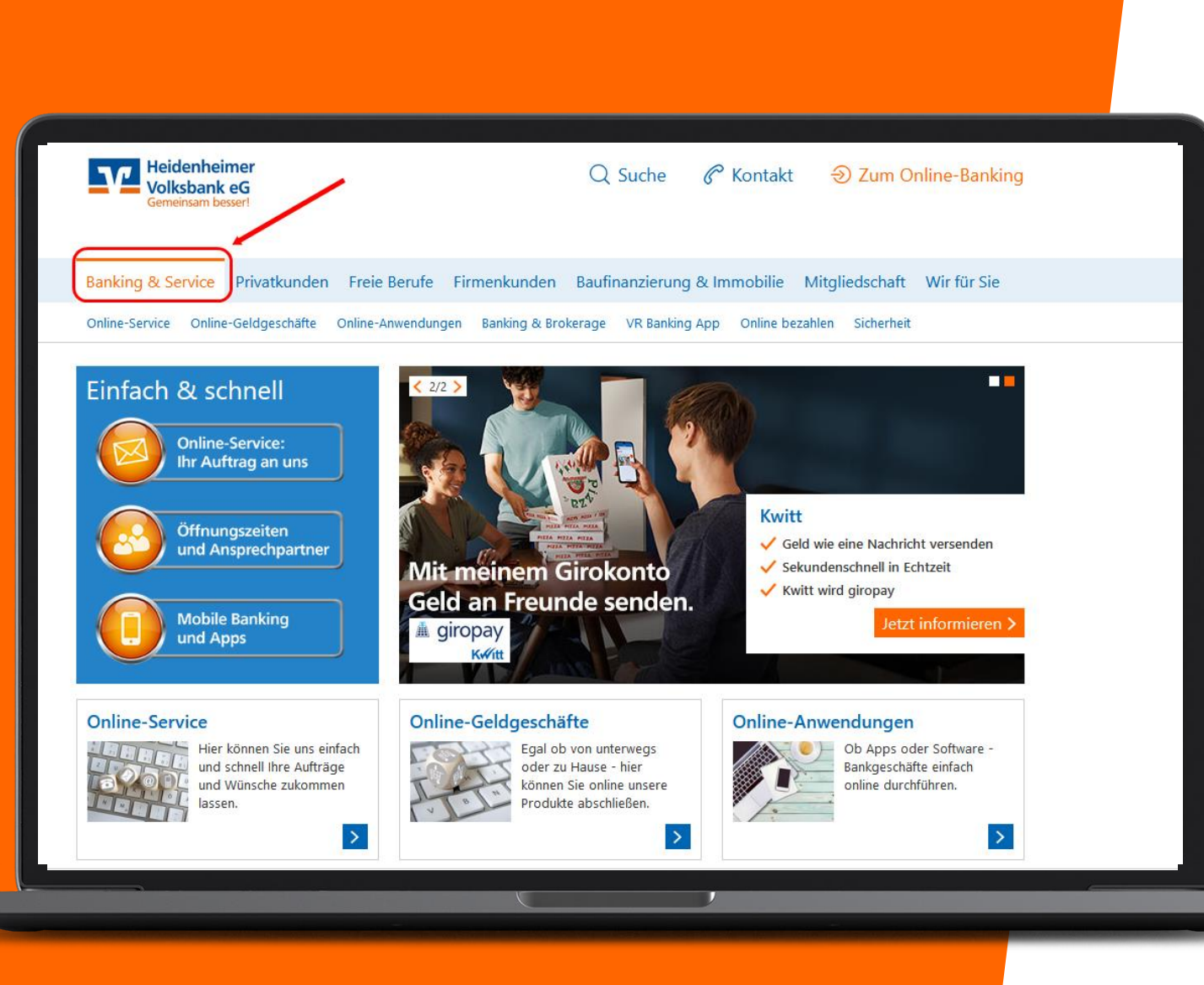

### **Unsere Homepage**

Hier finden Sie alles Rund um Banking & Services.

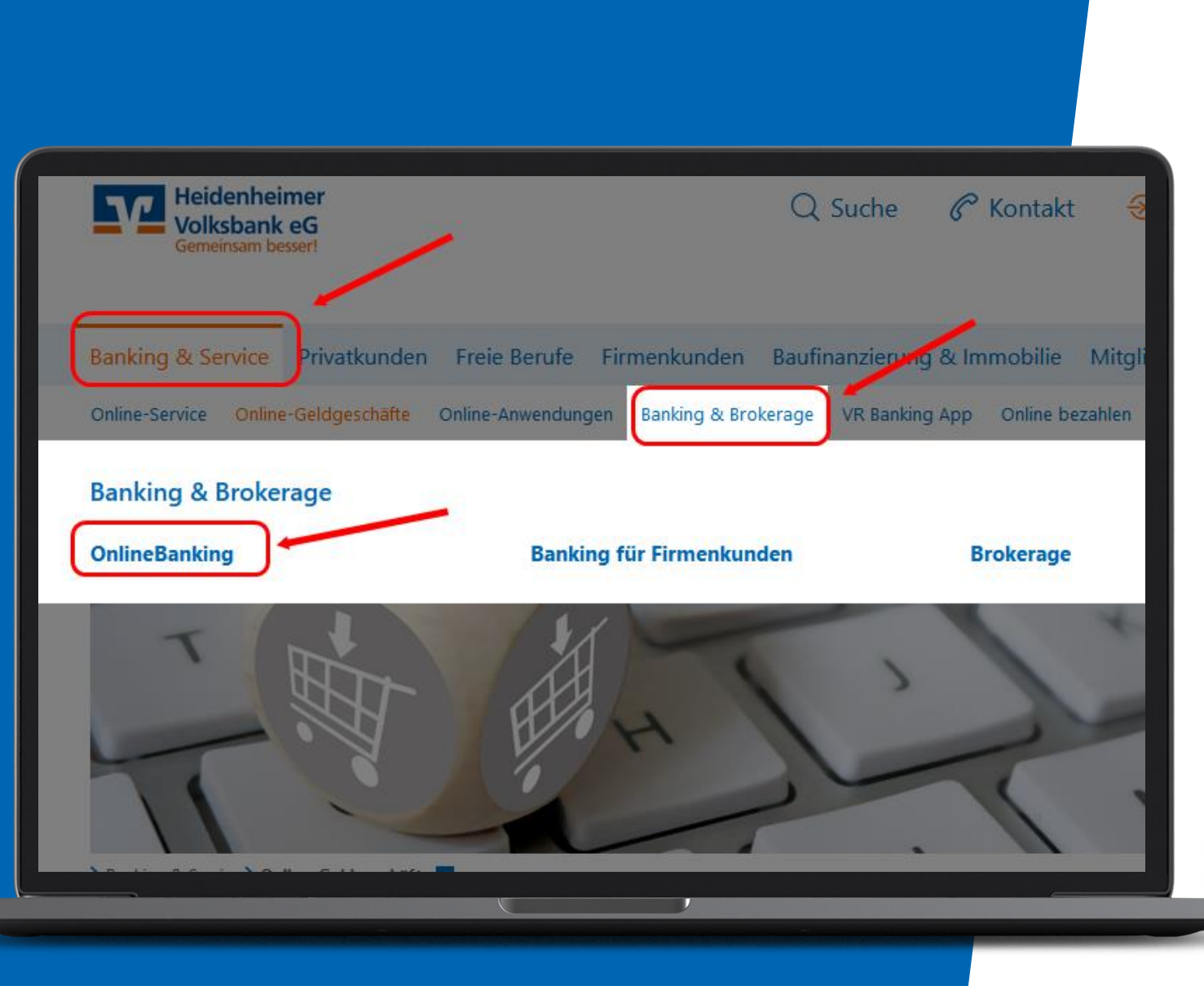

### OnlineBanking

Hier finden Sie alles Rund um das OnlineBanking

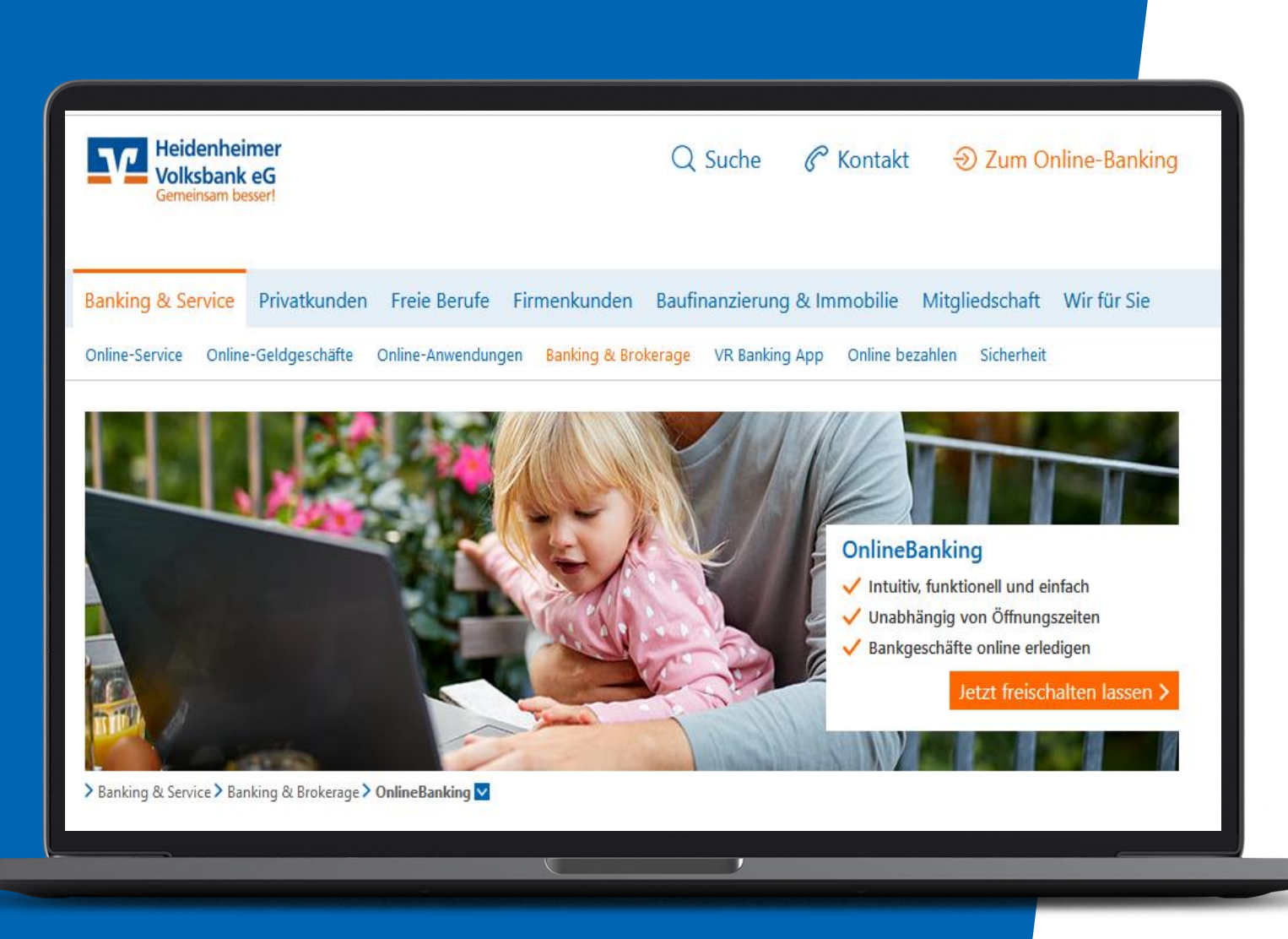

### OnlineBanking

Ideale Ergänzung zum Banking auf der Filiale.

- sicher und schnell
- intuitiv, funktionell und einfach
- unabhängig von Öffnungszeiten
- jederzeit Überblick über alle Konten

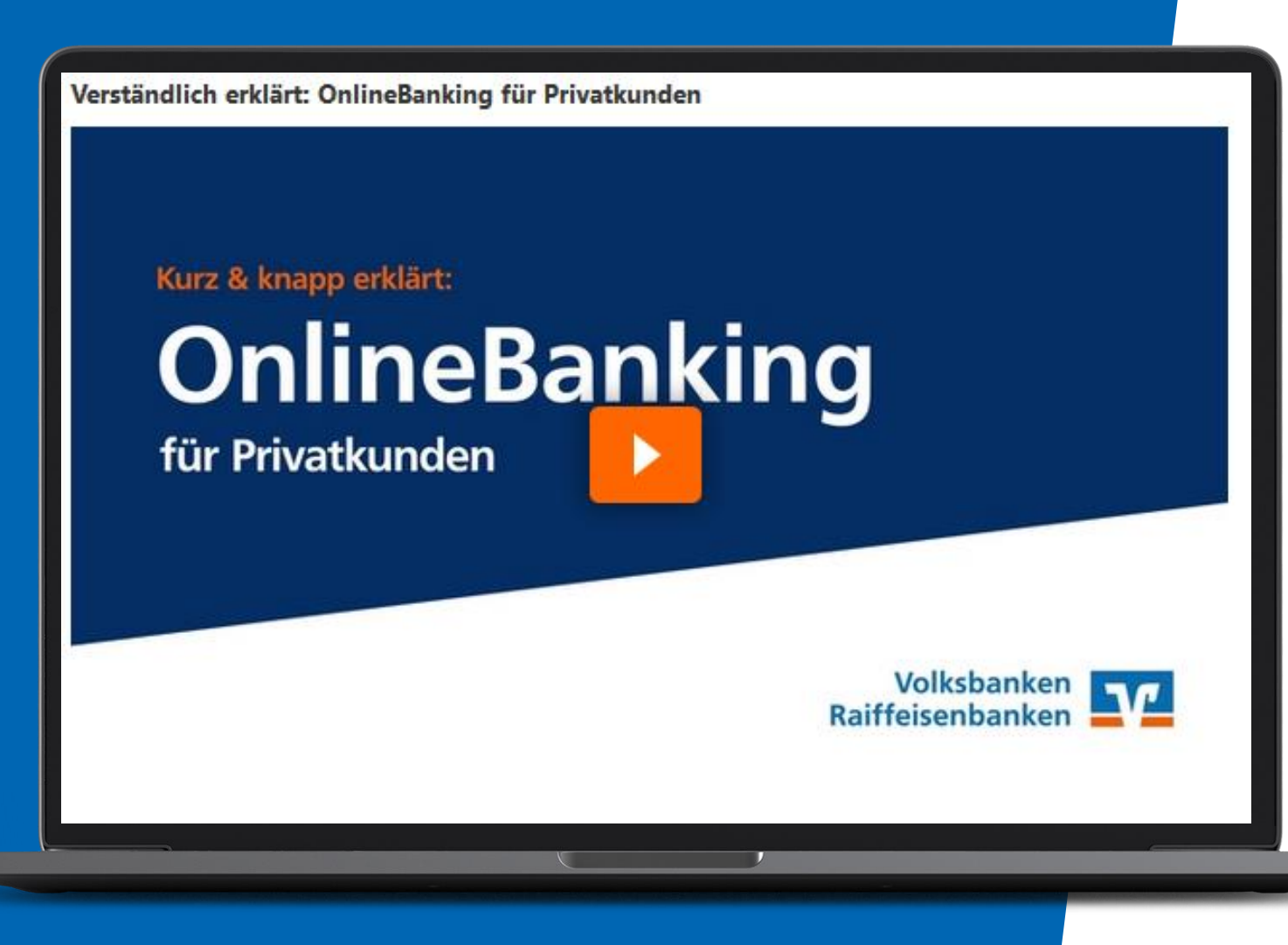

# Online Banking Erklärvideo auf unserer Homepage

Dauer ca. 2.15 Minuten

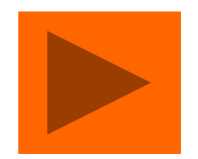

#### **VR OnlineBanking**

Beliebte Funktionen des OnlineBankings

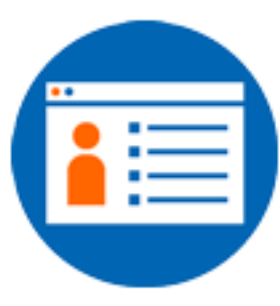

Startseite mit zentraler und individualisierbarer Kontenübersicht

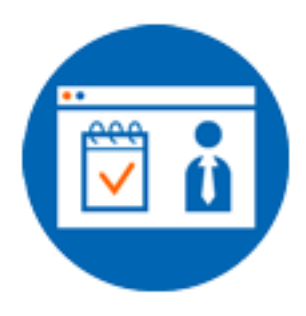

Online-Terminvereinbarung mit einem Berater

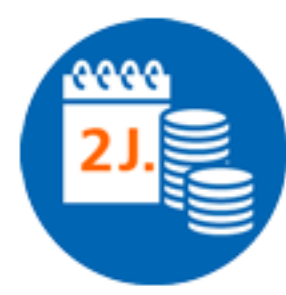

Umsatzanzeige der letzten 2 Jahre

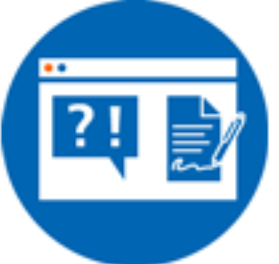

Online-Services und -Produktabschlüsse

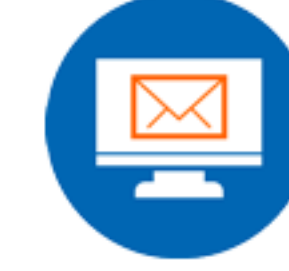

Elektronisches Postfach zur sicheren Kommunikation zwischen Ihnen und Ihrer Heidenheimer Volksbank eG

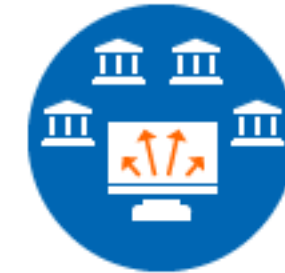

Multibankfähigkeit – Verwaltung Ihrer gesamten Konten, egal bei welcher Bank

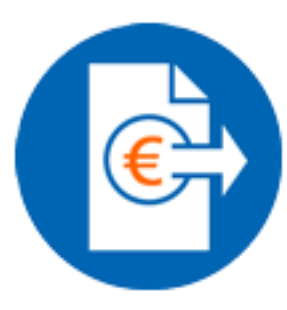

Banking wie zum Beispiel Überweisungen einfach bedienbar

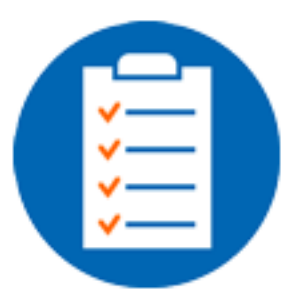

Weitere Funktionen sind bereits geplant

- Bankgeschäfte rund um die Uhr
- Überweisungen, Daueraufträge
- Kontoumsätze
- Elektronisches Postfach
- Guthaben fürs Prepaid-Handy aufladen
- Verbundpartner:
  - z.B. Bausparvertrag und Union Depot

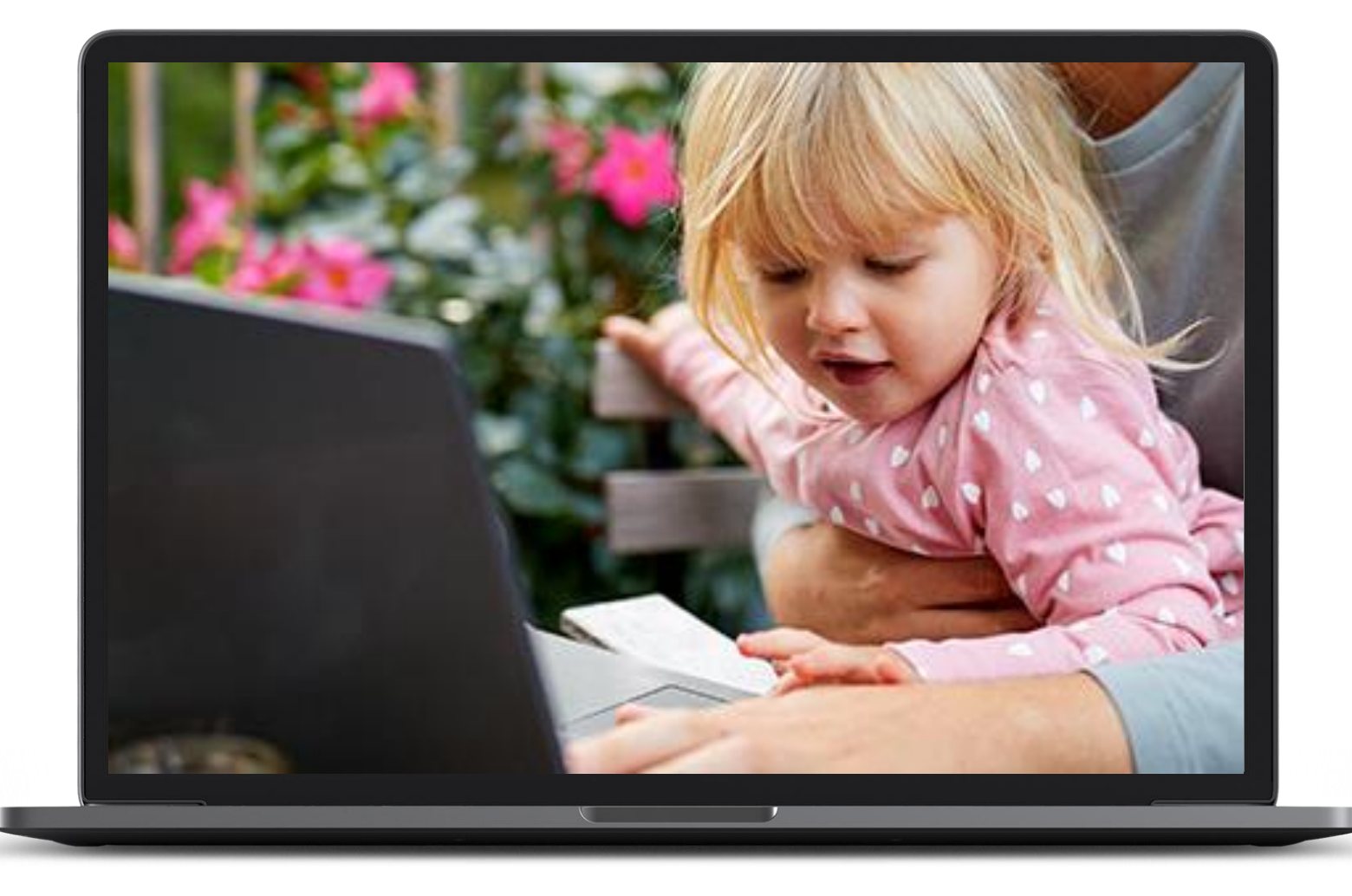

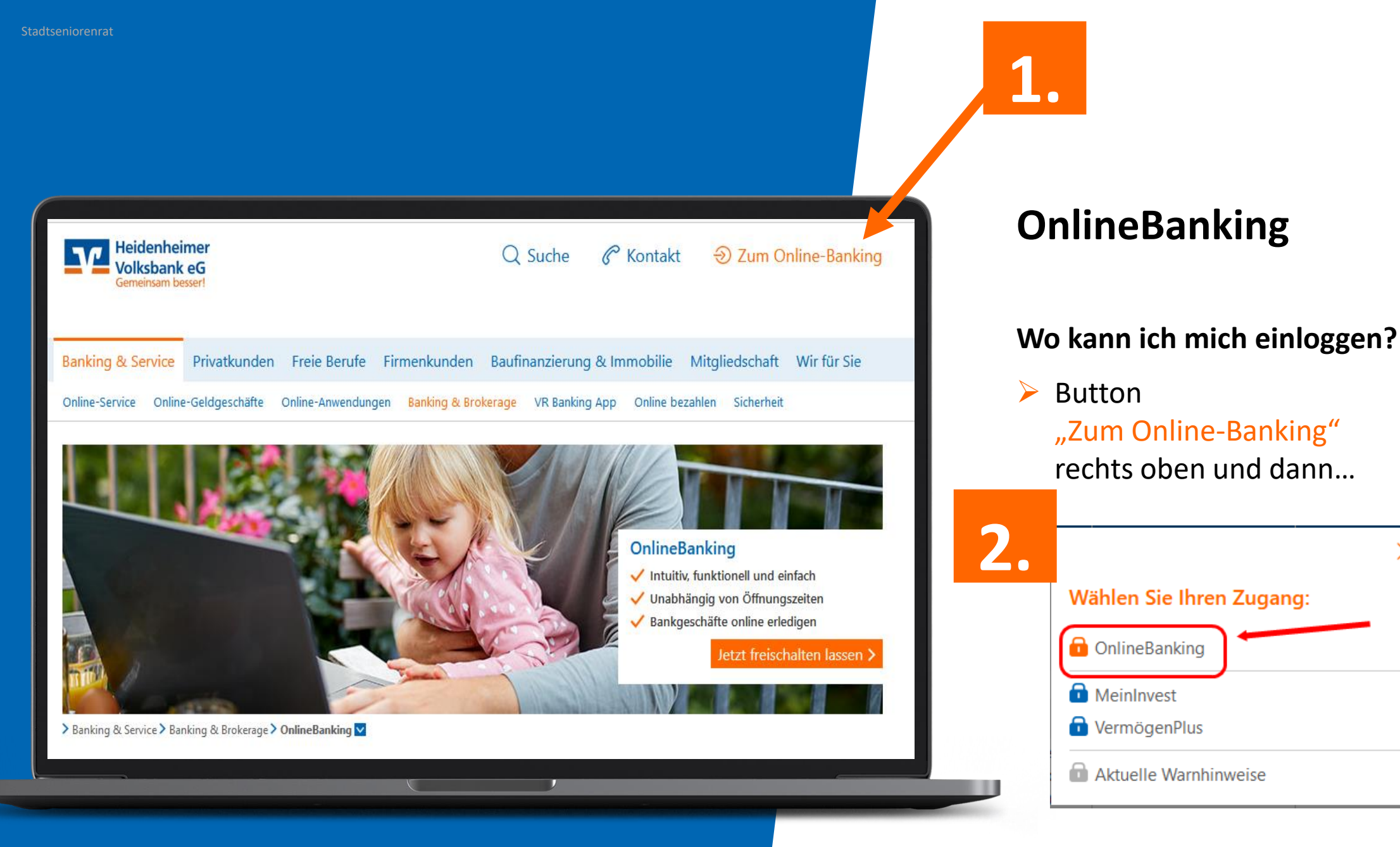

 $\times$ 

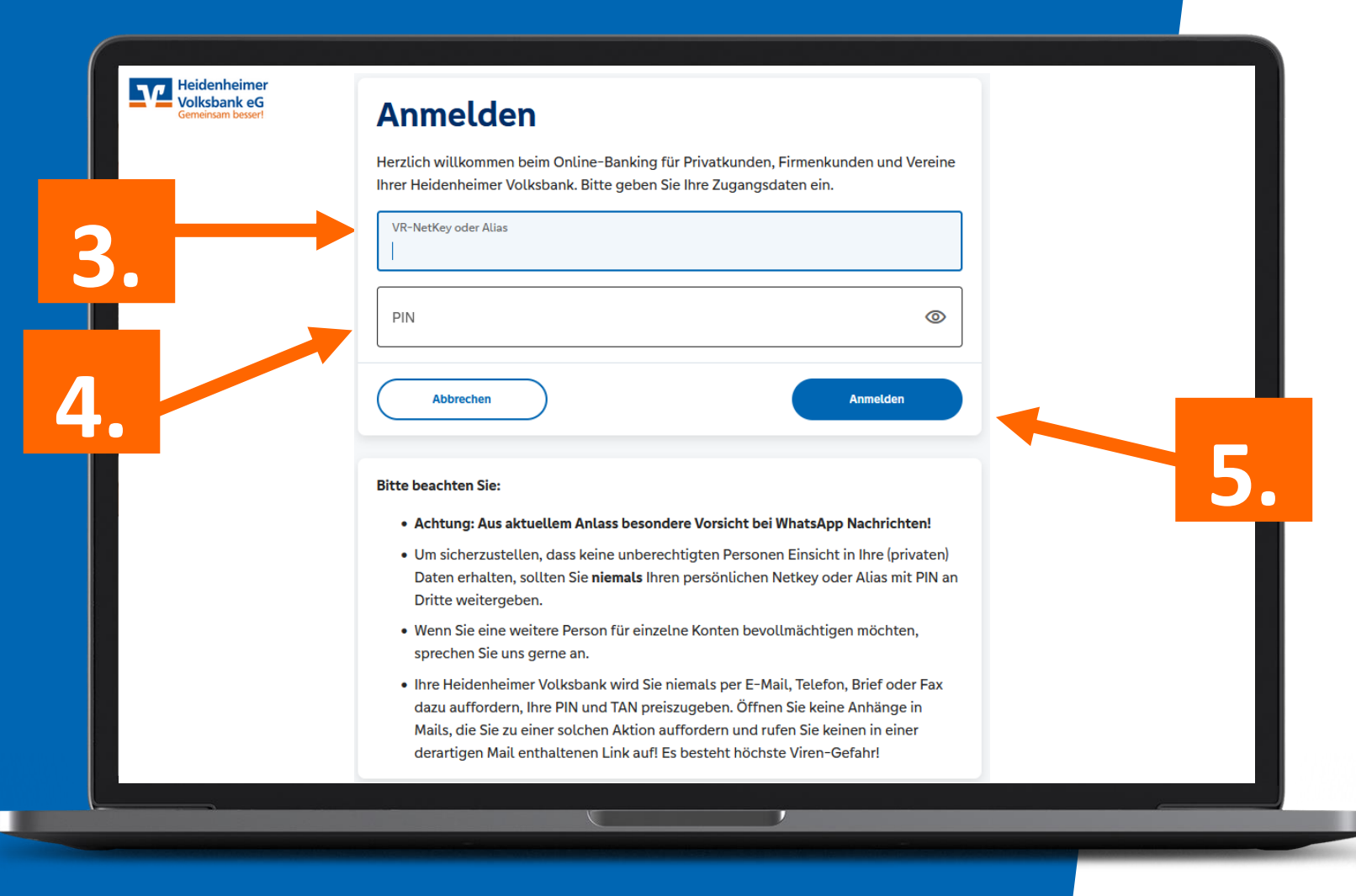

### OnlineBanking

- VR-NetKey oder Alias
- > PIN
- Button "Anmelden"

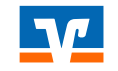

#### So schalten Sie Ihr Konto für das OnlineBanking frei

- Anfrage zur Freischaltung zum OnlineBanking sowie zum gewünschten TAN-Verfahren über den Button "Jetzt freischalten lassen" stellen
- TAN-Verfahren auswählen (Folgefolien) Bei Wahl des Sm@rt-TAN-Verfahrens einen TAN-Generator bei Ihrer Heidenheimer Volksbank eG bestellen
- Zusendung des VR-NetKeys, das heißt Ihres
   Benutzernamens, Ihrer Start-PIN sowie der Unterlagen zum gewünschte TAN-Verfahren abwarten
- Bevorzugtes TAN-Verfahren freischalten. Hinweis: Ihre Heidenheimer Volksbank eG schaltet Sie für das gewünschte Sm@rt-TAN-Verfahren frei.
- Zugang zum OnlineBanking über den Button "Login" (oben rechts auf dieser Internetseite) oder Klick auf https://www.hdh-voba.de/banking-private/entry
- Klick auf "OnlineBanking", anschließend VR-NetKey und Start-PIN eingeben und mit Klick auf "Anmelden" abschließen

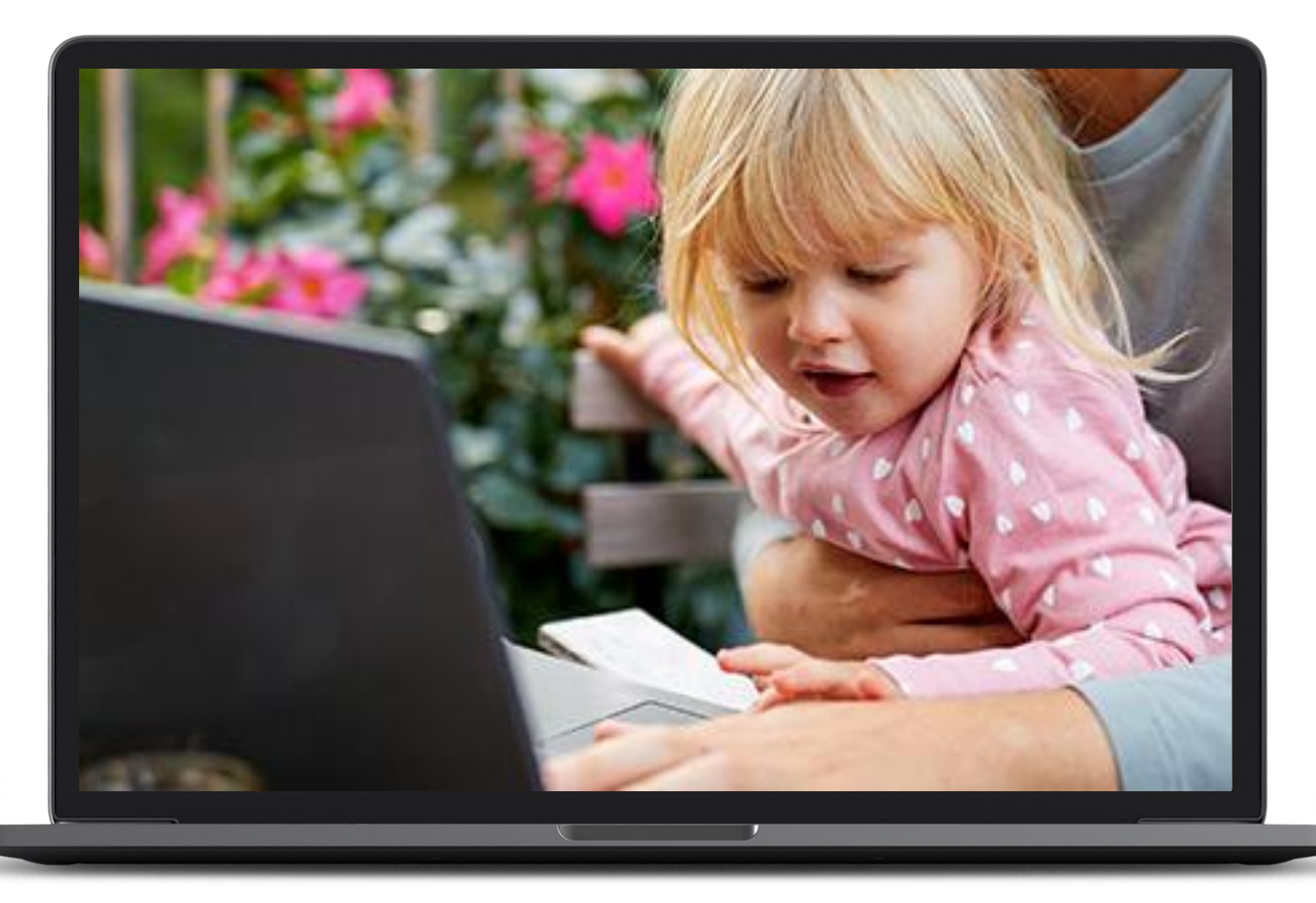

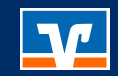

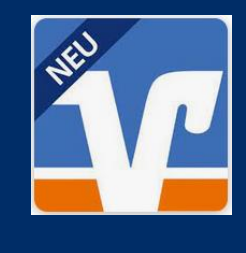

# **VR Banking App**

# Sie ist der mobile Begleiter für das unkomplizierte Banking von unterwegs, ergänzend zur Filiale und zum OnlinePerdet

## **VR Banking App**

#### Einfacher. Schneller. Gewohnt sicher.

- Banking bequem mit dem Smartphone
  - Überweisungen
  - Kontostände
  - Und vieles mehr.
- Alle Konten immer und überall im Blick
- Gute Nutzerführung
- Modernes Design und einfache Bedienung
- Hohe Sicherheitsstandards

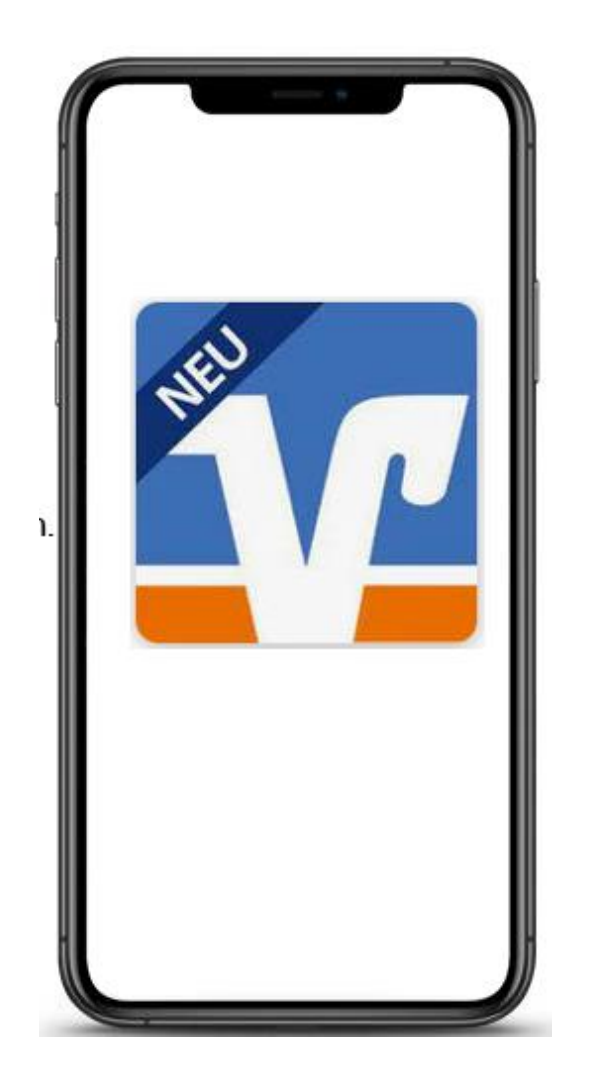

Stadtseniorenrat

**VR Banking App** 

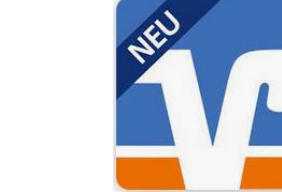

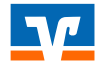

# VR Banking App Erklärvideos auf unserer Homepage

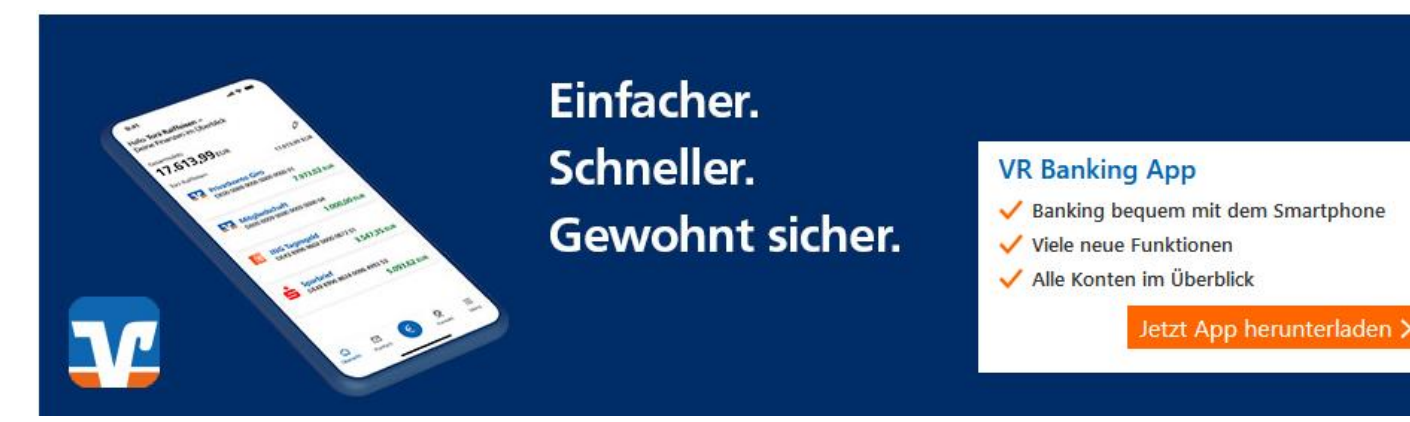

"Verständlich erklärt: Die VR Banking App" 2.10 Minuten

Videos zu

- "Überweisung tätigen?" 2.57 Minuten
- "Überweisungsvorlagen einrichten?" Dauer 2.04 Minuten
- "Elektronisches Postfach" Dauer 2.15 Minuten

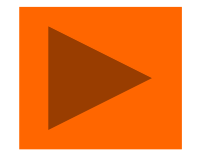

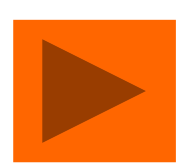

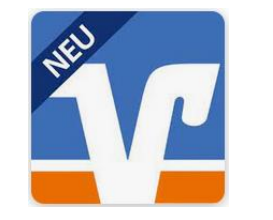

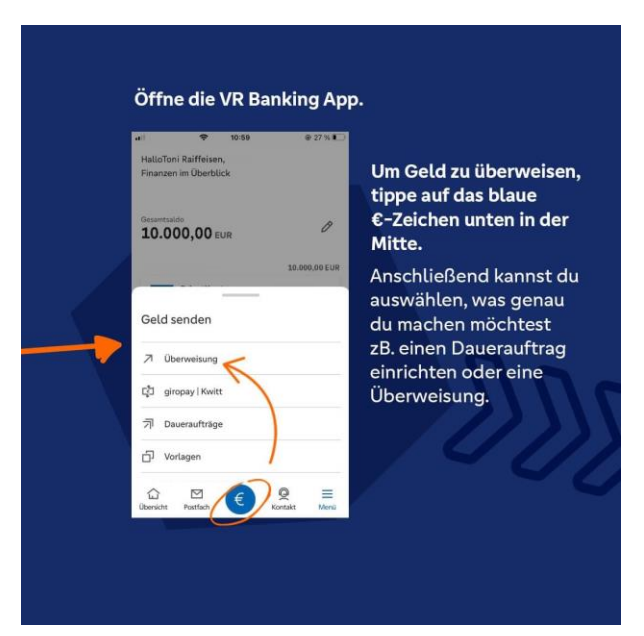

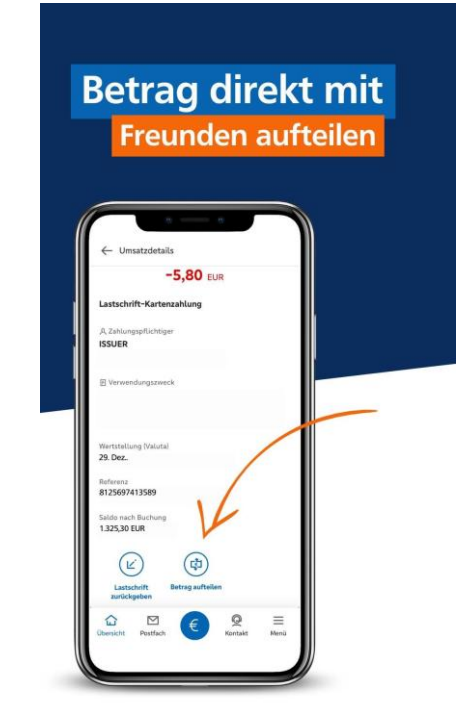

Kreditkartenbenachrichtigung ist aktiviert

#### Das benötigen Sie

Freigeschaltenes Konto

- Ein für das OnlineBanking freigeschaltetes Konto
- inkl. Online-Banking-Zugangsdaten sowie
- Internetzugang.

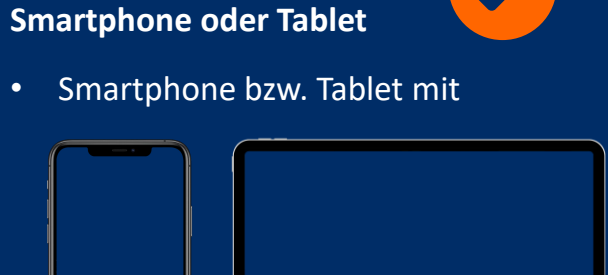

 installierter VR Banking App und iOS-Betriebssystem ab Version 14 bzw. ab Version 6 für Android.

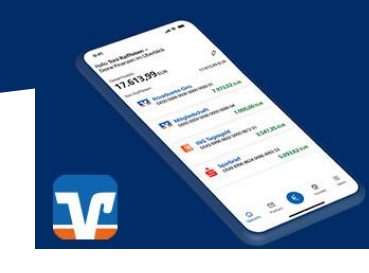

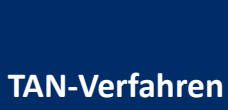

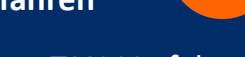

Ein gültiges TAN-Verfahren.

Wählen Sie zwischen

• der VR SecureGo plus App und

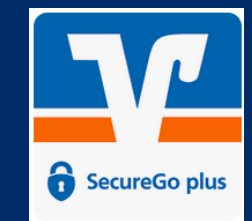

• den Sm@rt-TAN-Verfahren

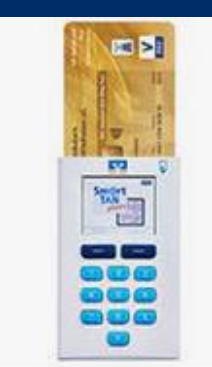

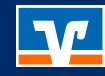

#### VR Banking App Download was ist zu tun?

#### In 5 Schritten:

- **1. Download** der App und dann...
- 2. Öffnen Sie die VR Banking App.
- 3. Legen Sie ein Passwort fest.
- 4. Geben Sie Ihre Bankleitzahl ein oder suchen Sie nach dem Namen Ihrer Bank oder dem BIC.
- 5. Melden Sie sich einmalig mit Ihrem VR-NetKey und Ihrer Online-Banking-PIN in der VR Banking App an.

Nach diesem ersten Registrierungsvorgang können Sie sich künftig anmelden per Passwort oder alternativ per Fingerabdruck, Touch-ID oder Face-ID.

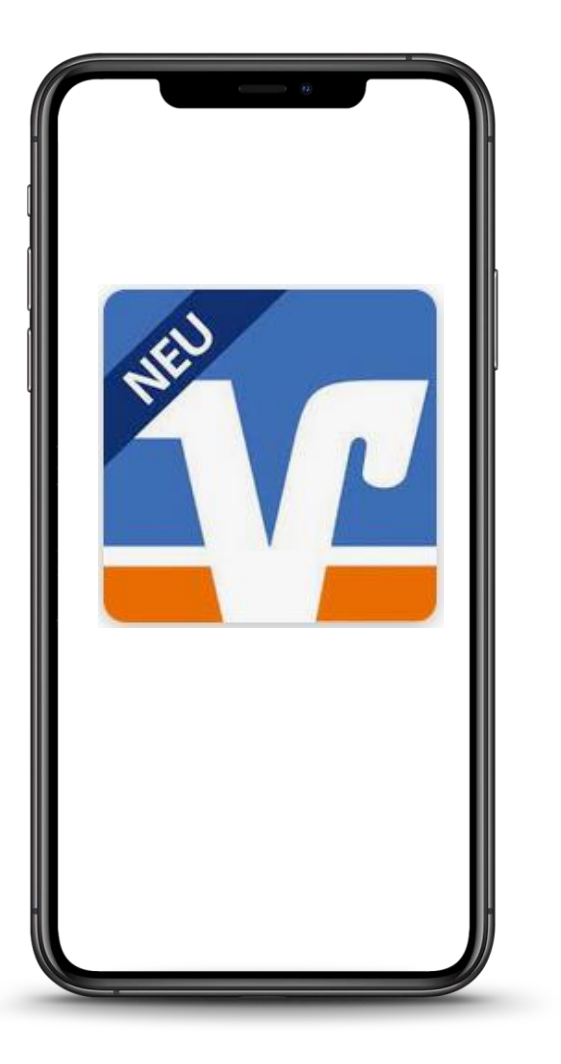

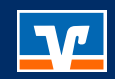

# **TAN Verfahren**

# Sie können zwischen zwei TAN-Verfahren wählen.

#### 2 TAN Verfahren zum Bestätigen bestimmter Aktionen

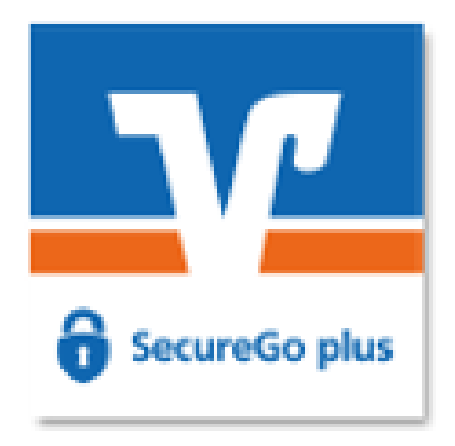

#### **VR SecureGo plus**

TAN-Empfang auf dem Smartphone bzw. Direktfreigabe der Banking-Transaktion oder Kreditkartenzahlung

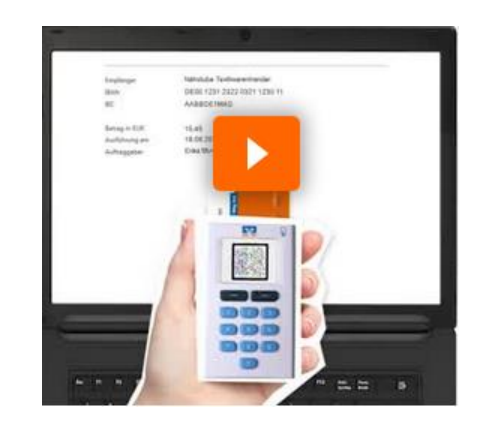

#### Sm@rt-TAN Verfahren

Erstellung einer TAN mit einem Lesegerät (TAN-Genertor) über:

- Sm@rt-TAN plus:
   ... blinkende Balken (Flicker-Code) an Ihrem Bildschirm
- Sm@rt-TAN photo:

... ein stehendes Bild (Farbmatrix-Code, ähnlich einem QR-Code) an Ihrem Bildschirm

**TAN Verfahren** VR SecureGo plus App – Was kann die App?

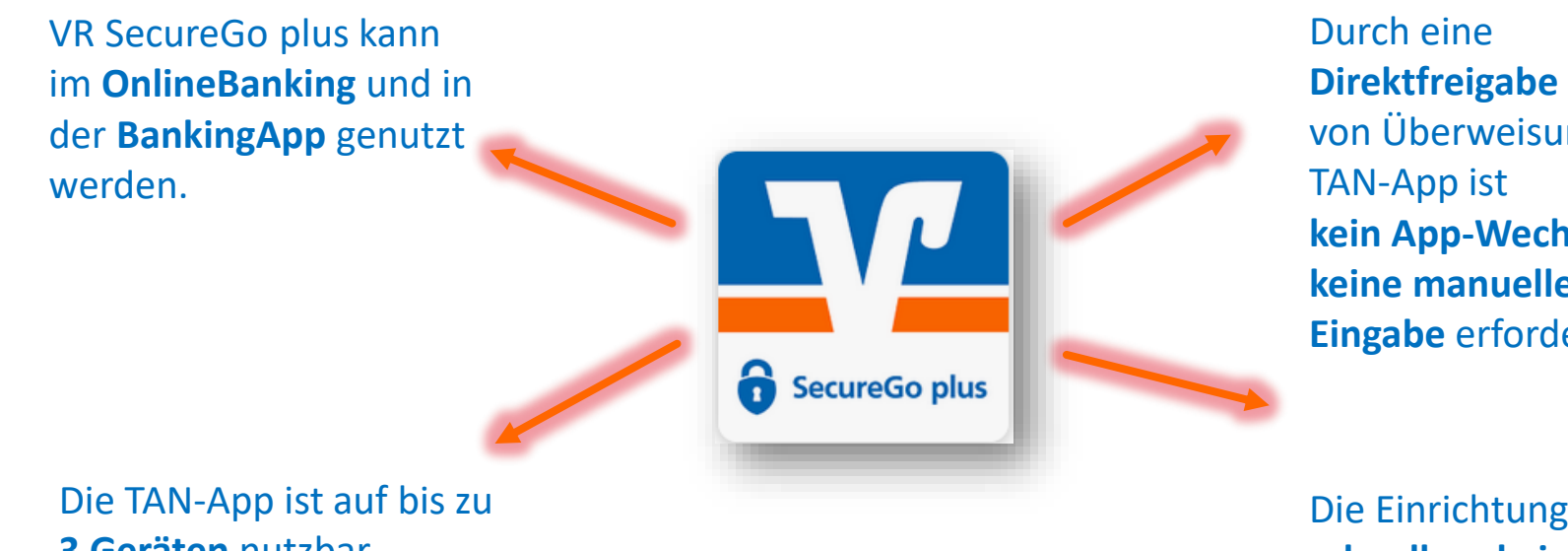

3 Geräten nutzbar.

von Überweisung in der kein App-Wechsel und keine manuelle TAN-Eingabe erforderlich.

Die Einrichtung geht schnell und einfach.

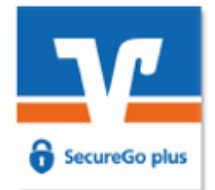

#### **TAN Verfahren** VR SecureGo plus App – So nutzen sie die App

#### Nutzung bei Banking-Transaktionen

- Sie führen eine TAN-pflichtige Transaktion durch, zum Beispiel eine Überweisung im OnlineBanking oder in der VR Banking App.
- Sie erhalten eine Push-Nachricht auf Ihr Smartphone, dass ein Auftrag zur Freigabe vorliegt. (Hinweis: Sind mehrere Geräte für VR SecureGo plus registriert (maximal drei), erhalten Sie die Nachricht auf allen Geräten gleichzeitig.)
- Bitte pr
  üfen Sie die angezeigten Daten auf Richtigkeit und best
  ätigen Sie den Vorgang mit dem von Ihnen gew
  ählten
  Freigabecode (ggf. biometrisches Merkmal).
- Die Transaktion im OnlineBanking bzw. in der VR Banking App wird automatisch freigegeben, eine manuelle TAN-Eingabe ist nicht erforderlich.
- Sie erhalten eine Bestätigung, dass die Transaktion ausgeführt wurde.

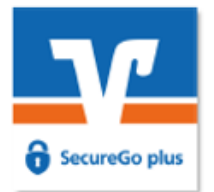

#### So schalten Sie sich frei

Verständlich erklärt: So richten Sie die VR SecureGo plus App ein

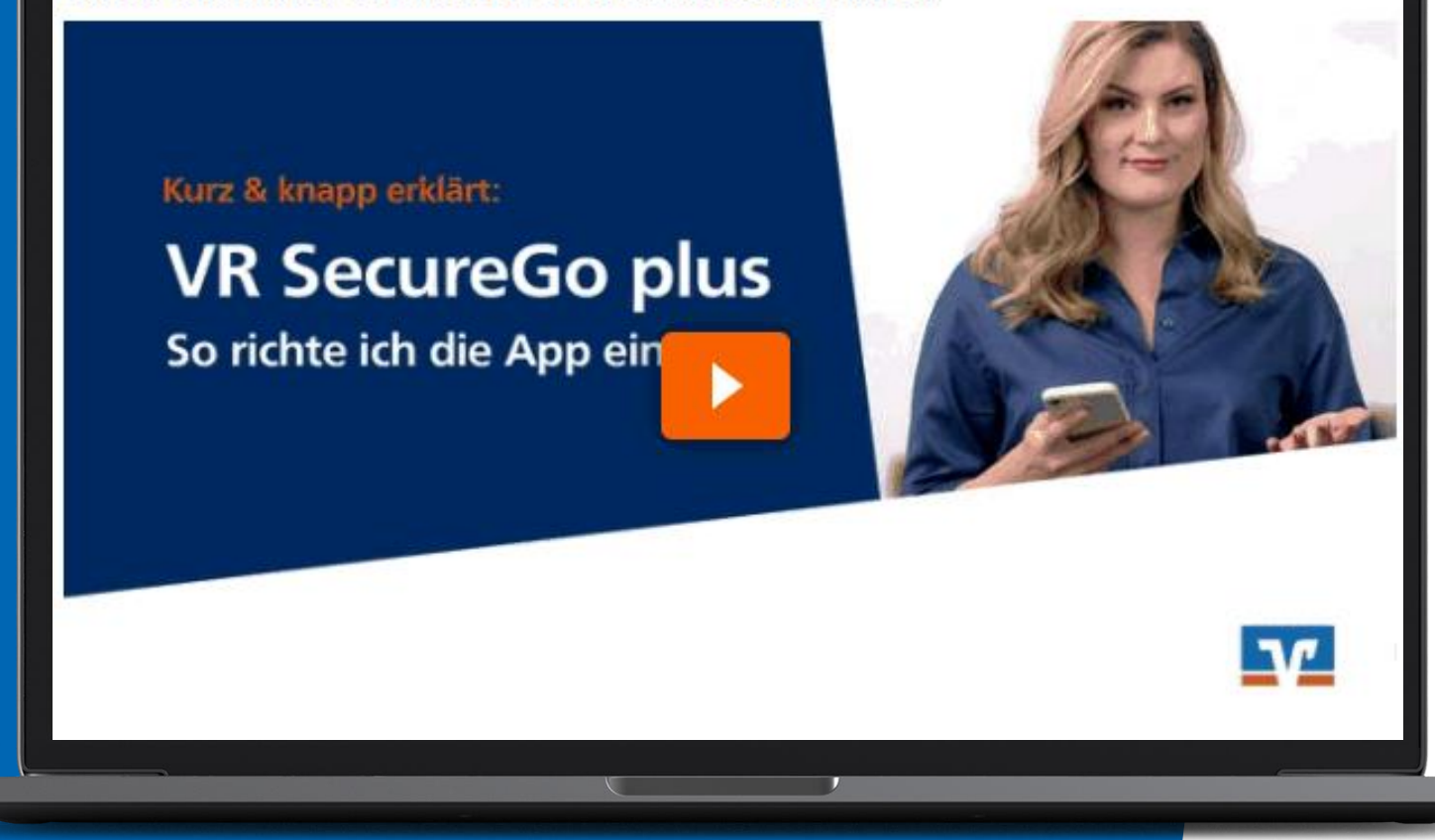

VR SecureGo plus Erklärvideo auf unserer Homepage

#### Dauer ca. 5 Minuten

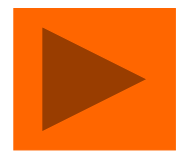

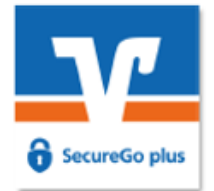

#### **TAN Verfahren** SmartTAN-Verfahren

### Voraussetzung

#### Sie benötigen

- ein persönliches Passwort,
- einen TAN-Generator und
- Ihre girocard (Debitkarte).

# VR SmartTAN photo Erklärvideo auf unserer Homepage

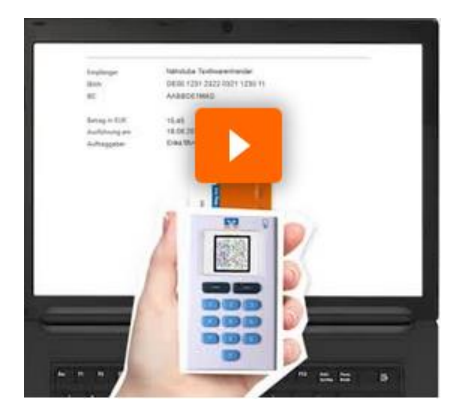

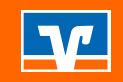

# Der Hauptgrund, warum die Nutzung des OnlineBankings abgelehnt wird, ist, dass mehr als 3/4 der "Nicht-Nutzer" Bedenken bzgl. der Sicherheit haben.

Auf unserer Website finden Sie eine Vielzahl an Sicherheitstipps. Schauen Sie doch einfach mal unter Banking & Service > Sicherheit um.

#### Sicherheit und Verschlüsselung

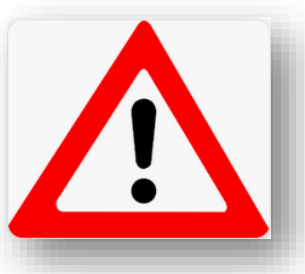

| Banking & Ser  | vice   | Privatkunden   | Freie Berufe     | Firmenkunden     | Baufinanzierung & In  | nmobilie Mitgl  | iedschaft  | Wir f |
|----------------|--------|----------------|------------------|------------------|-----------------------|-----------------|------------|-------|
| Online-Service | Online | -Geldgeschäfte | Online-Anwendung | en Banking & Bro | kerage VR Banking App | Online bezahlen | Sicherheit |       |

#### Sicherheit

#### Aktuelle Phishing-Warnungen

Phishingmethode
 Sicherheitsüberprüfung

#### Schutz vor Phishing und Trojanern

Sicher einkaufen im Internet

#### Computer & Smartphone überprüfen

Karte sperren

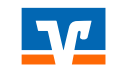

#### Sicherheit und Verschlüsselung

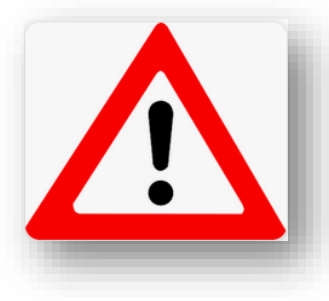

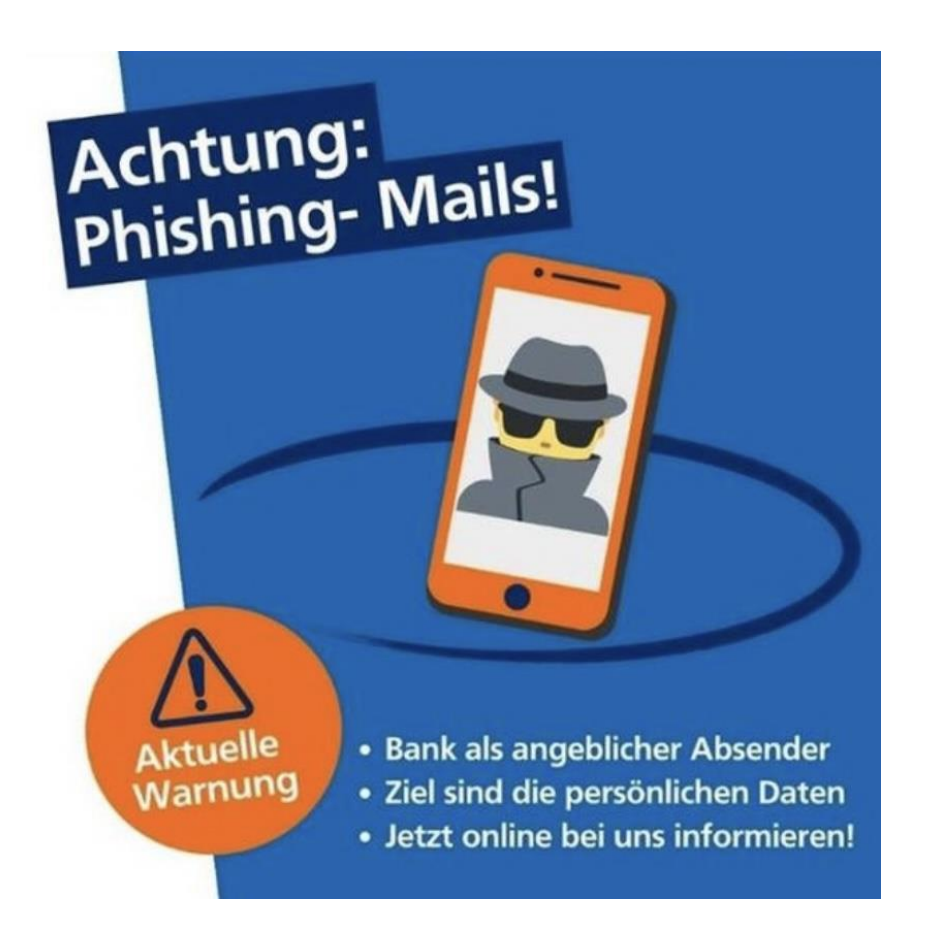

#### Sicherheit

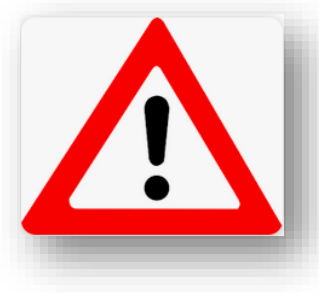

### Was muss ich tun, wenn ich OnlineBanking verlasse?

### Abmelden und

 falls nicht über den Browser eingestellt die Caches und temporären Dateien löschen.

#### Sicherheit

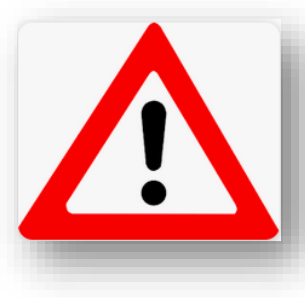

Werden von der Bank online E-Mails verschickt?

- **1.** Ja, jedoch nur direkt vom Berater.
- 2. Der Berater verwendet in der Regel das e-Postfach um Nachrichten zu versenden.
- **3.** Die Bank wird Sie aber nie per E-Mail auffordern PIN oder TAN oder sonstige Kontoinformationen preiszugeben.

**Sicherheit** Die Sicherheit Ihrer Daten hängt von Ihnen ab!

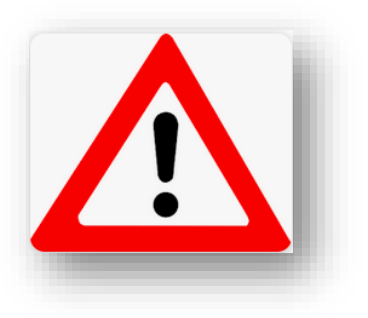

Hinterfragen Sie unbekannte oder auffällige Änderungen

Geben Sie Ihre Daten nur auf Seiten ein, denen Sie vertrauen

Öffnen Sie keine E-Mails und Dateianhänge von unbekannten Absendern

Schützen Sie Ihren Computer und Ihr Smartphone

Ändern Sie regelmäßig Ihre Passwörter

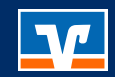

# Vielen Dank für Ihre Aufmerksamkeit.